## PRESCIENTNATIONAL

## **Reporting a Claim with Prescient National's Portal**

Prescient National's intelligent claim reporting portal, powered by IntelliFROI, saves you time and simplifies the process of submitting workers' compensation claims.

## **Initial Registration**

Before using the portal for the first time, you will need to complete a one-time registration. Visit <u>https://prescientnational.intellifroi.net</u> and click on "Register" at the bottom right.

|      | PRESCIENTNATIONAL     |
|------|-----------------------|
| 1    | Email                 |
| A    | Password              |
|      | Login                 |
| Forg | ot Password? Register |

Enter the License Key emailed to you by <u>mailadmin@ajirasoftware.net</u> (check your spam/junk mail if not received in your inbox)

| Register X       |                                                                            |
|------------------|----------------------------------------------------------------------------|
| Email            |                                                                            |
| License Key      |                                                                            |
| Password         | License Key will be emailed to you from <u>mailadmin@ajirasoftware.net</u> |
| Confirm Password |                                                                            |
| Cancel Register  |                                                                            |

After creating a password, log into the portal using your work email address.

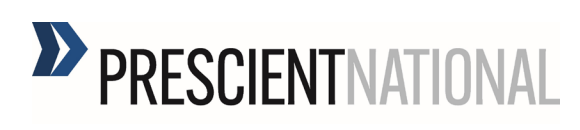

## **Report a Claim**

1) To report a claim, log into <a href="https://prescientnational.intellifroi.net">https://prescientnational.intellifroi.net</a> and click on "Add New"

| Incidents               | Add New         |                   |               |                 |                           |                    |                 | <u>+</u> ti     |        |
|-------------------------|-----------------|-------------------|---------------|-----------------|---------------------------|--------------------|-----------------|-----------------|--------|
| Injured Person <b>T</b> | Injury Date 🝸 🚦 | Incident <b>T</b> | Part <b>T</b> | Nature <b>T</b> | Cause <b>T</b> 1          | Insured <b>T</b> 1 | Policy <b>T</b> | Status <b>T</b> | Action |
| Joseph Miller           | 01/01/2023      | PN00001           | Wrist         | Fracture        | Fall, Slip or Trip Injury | ABC Company        | WC100-000       | In Progress     | Edit   |

You can also click on "New Incident" from the left side menu.

- 2) Enter the incident details by moving through the questions in the tabs. Click Save and Next at the bottom of each tab to save your report in progress and move to the next set of questions.
- 3) If you have video, upload the file in the "Injury Info" tab. This could be:
  - The injured worker (or you) describing the incident.
  - A video from the accident scene.
  - A witness describing the incident.

Smart technology analyzes the video to identify the cause of injury, body part, and nature of injury, while alerting the Adjuster to fraud indicators.

- 4) After entering the Accident Description, click on Autofil Codes to the right of the box for Artificial Intelligence to interpret and autofill the cause of injury, body part, and nature of injury. Make sure to review the codes to ensure they are correct; update manually if needed.
- 5) Alternatively, you can manually enter the cause of injury, body part, and nature (diagnosis) of injury by entering an appropriate search term and clicking on the Q icon. You can also enter part of a word (like con) to populate multiple results (concussion, contusion, contagious disease).

Search

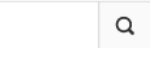

Select the appropriate description or try another search term if the options aren't applicable. To select the item, double-click on the phrase or select the phrase so it's highlighted in grey and hit the blue "OK" button at the bottom of the screen:

| fall            |                                                   | Search      |
|-----------------|---------------------------------------------------|-------------|
| Code <b>T</b> ‡ | Description 🍸 🋧                                   |             |
| 31              | Fall, Slip or Trip Injury Fall, Slip or Trip, NOC |             |
| 32              | Fall, Slip or Trip Injury On Ice or Snow          |             |
| 33              | Fall, Slip or Trip Injury On Stairs               |             |
| 75              | Struck or Injured By Falling or Flying Object     |             |
|                 |                                                   | <pre></pre> |
|                 |                                                   | Capeel      |

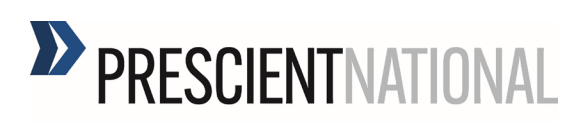

You can also click on the *Q* icon to populate a list of all options and make your selection from the list.

| Search |  |  |
|--------|--|--|
|        |  |  |

Q

\*For multiple body parts, select Add Another to add an additional body part and nature of injury.

6) If you don't have all incident details, use the "Save and Next" button to save the report in progress. Then click on the X button in the upper right corner:

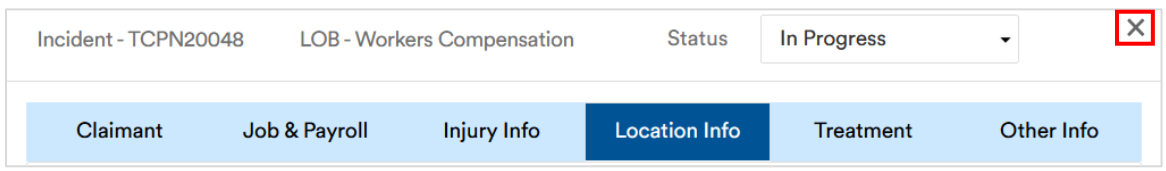

Click "Save" on the pop-up message to save your report and exit:

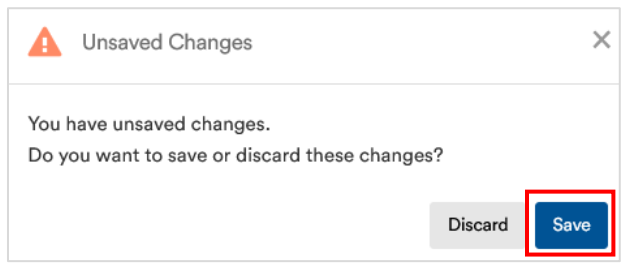

Return to the report by finding it in the Incident dashboard and selecting the Edit button on the far right to finish the claim report.

| Incidents               | Add New              |                     |               |                 |                           |                  |                 |                   | ¥ ₫ | 1 ()   | C |
|-------------------------|----------------------|---------------------|---------------|-----------------|---------------------------|------------------|-----------------|-------------------|-----|--------|---|
| Injured Person <b>T</b> | Injury Date <b>T</b> | Incident <b>T</b> 1 | Part <b>T</b> | Nature <b>T</b> | Cause <b>T</b>            | Insured <b>T</b> | Policy <b>T</b> | Status <b>T</b> 1 |     | Action |   |
| Joseph Miller           | 01/01/2023           | PN00001             | Wrist         | Fracture        | Fall, Slip or Trip Injury | ABC Company      | WC100-000       | In Progress       |     | Edit   | : |

7) Once all incident details have been added, review the incident information entered by clicking on the tabs across the top:

| Incident - TCPN200 | LOB - Work    | ers Compensation | Status        | In Progress | •          | × |
|--------------------|---------------|------------------|---------------|-------------|------------|---|
| Claimant           | Job & Payroll | Injury Info      | Location Info | Treatment   | Other Info |   |
| 1                  | 1             | 1                | 1             | 1           |            |   |

PRESCIENTNATIONAL

8) Submit the claim to Prescient National by selecting the "Save and Submit" button at the bottom of the last tab, titled "Other Info."

|                                                     |                                 |           |               | •      |
|-----------------------------------------------------|---------------------------------|-----------|---------------|--------|
| additional comments or message for claims investiga | tor?                            |           |               |        |
|                                                     |                                 |           |               | 4      |
| oad any additional documents                        |                                 |           |               |        |
|                                                     |                                 |           |               |        |
| File Name                                           | File Type                       | File Size | Date Uploaded | Action |
| File Name                                           | File Type<br>No data to display | File Size | Date Uploaded | Action |
| File Name                                           | File Type<br>No data to display | File Size | Date Uploaded | Action |

Once the report has been successfully submitted, a message will indicate "**Incident updated** successfully" and the Status column for the injured worker will change to "Submitted." \*\*Completing this step means you have submitted the claim to Prescient National\*\*

Within a few minutes, the status will change again to "Successfully Sent," indicating the claim report has been received by Prescient National.

If you experience any issues with our app or online portal, email <u>help.desk@prescientnational.com</u> or call (704) 405-9448 for assistance.